# **XtiveSignalTest**

使用手册

Version 1.00 2012/07/24

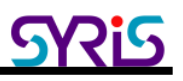

## A. XtiveSignalTest 程式畫面簡介

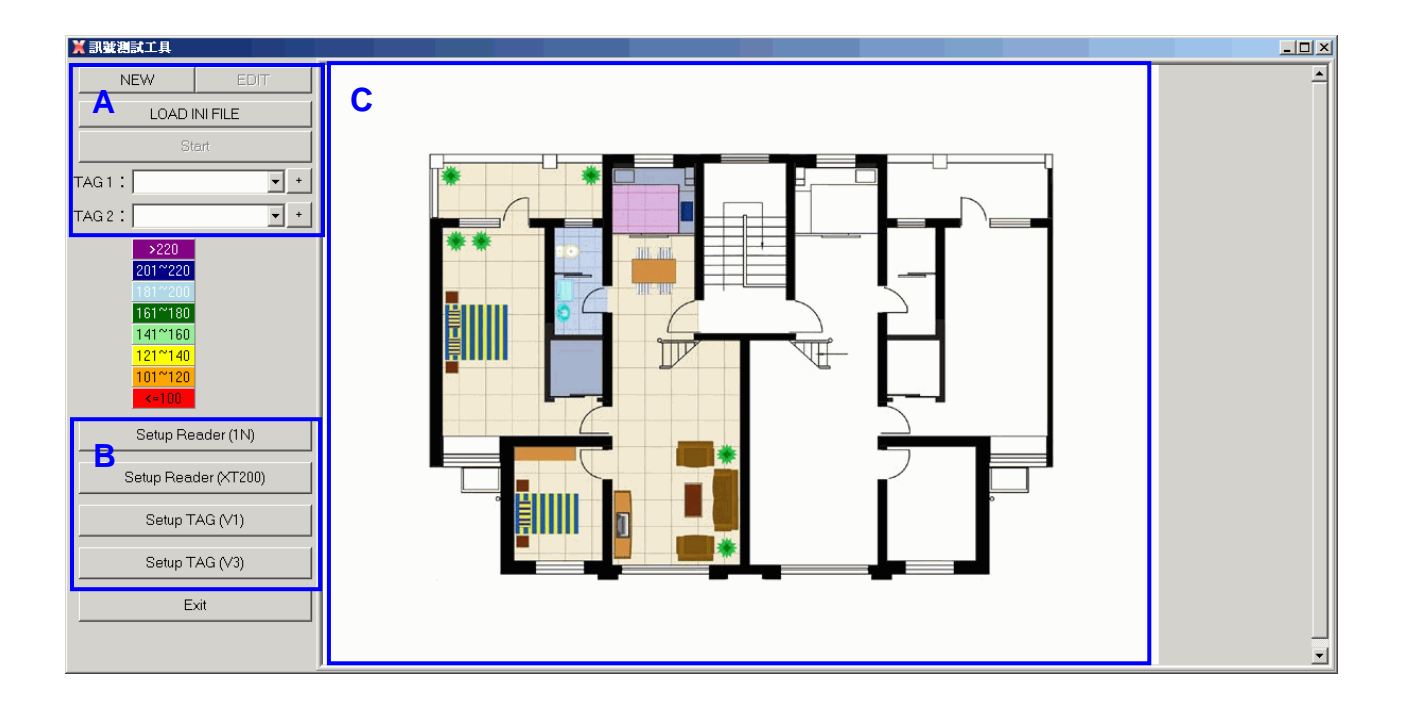

A: 設定圖片與Reader位置、連線位址與標籤UID等參數

#### B: 設定Reader與Tag的細節參數

點選此區按鍵會直接呼叫xtive工具程式。連線後可直接設定reader與Tag參數。 (詳細設定方式可參考XT200 Install Guide與SYRD245-1N使用手冊)

C:地圖區域

## B. 設定Reader連線

1. 主畫面點選"New"進入設定畫面,按下Load MAP新增地圖圖檔。

| 具工提账提供 🕺    |  |
|-------------|--|
| ADD DELETE  |  |
| LOAD MAP    |  |
| Save Cancel |  |
| x:          |  |
| Y:          |  |
|             |  |
|             |  |
|             |  |
|             |  |
|             |  |
|             |  |
|             |  |
|             |  |
|             |  |
|             |  |
|             |  |
|             |  |
|             |  |

| 開啓     |                                                                                                    |                                 |   |          |                     |           | <u>? ×</u> |
|--------|----------------------------------------------------------------------------------------------------|---------------------------------|---|----------|---------------------|-----------|------------|
| 查詢(I): | 🥪 XP (C:)                                                                                                    |                                 | - | 🗢 🗈 💣 🎟  |                     | (777x600) | <u>a</u>   |
| 表      | rpcs<br>al00root<br>CAFubon<br>Calibration_Data<br>Documents and Setting<br>FileBackupPro<br>Program Files<br>SILabs<br>SILabs<br>SILabs<br>SMartERP<br>SmartERP<br>SmartReport<br>temp<br>V7_SV210N T<br>VProRecovery | C winapp<br>WINDOWS<br>map2.bmp |   |          |                     |           |            |
|        | 檔名(N): map2.<br>檔案類型(T): All (*                                                                                                    | bmp<br>jpg;*.jpeg;*.bmp)        |   | <b>•</b> | 開啓 <u>(0)</u><br>取消 |           |            |

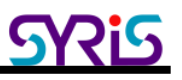

2. 點選" "ADD" 新增一台reader於地圖區域,並且拖拉至適當位置。

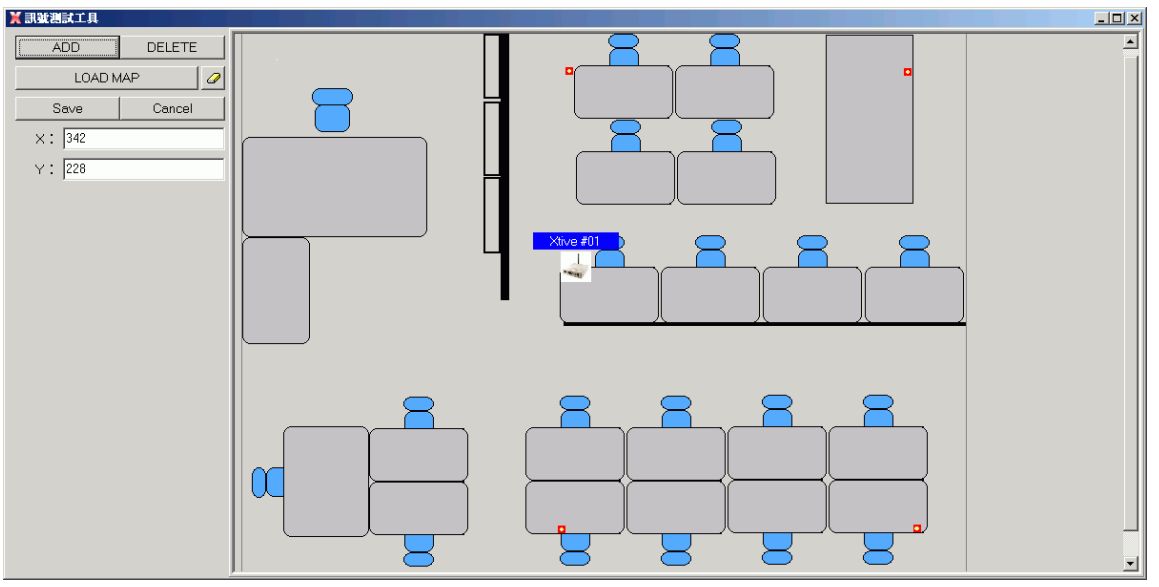

雙擊Reader圖示設定連線參數

| 💥 Parameter        |
|--------------------|
| Name: Xtive #01    |
| Type: • 1N • XT200 |
|                    |
| • TCP SERVER       |
| IP: 192.168.1.101  |
| PORT : 5001        |
| OK Cancel          |

Name:Reader設備命名

Type:若Reader設備為2U或1N等V1版本的機種,請選擇 1N.

若Reader設備為RD250或XT200等V3版本的機種, 請選擇XT200. 連線模式支援COM Port與TCP Server兩種

3. 設定完成後回主畫面需要按下Save存檔。以便下次直接讀檔使用。

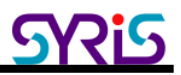

### C. 設定TAG與開始量測

1. 輸入正確要觀察的TAG UID並按下 "+" 新增TAG

| TAG 1 | : | 0001000108180947 | • | + |
|-------|---|------------------|---|---|
| TAG 2 | : | 0001000111320033 | • | + |

2. 訊號強度表:訊號強度與距離成反比,強度越強表示該Reader離TAG越近。訊號強度小於100時表示訊號已經太弱,需要調整位置。

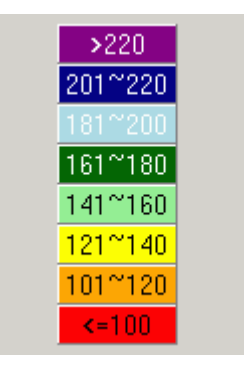

3. 開始觀察訊號強度狀態

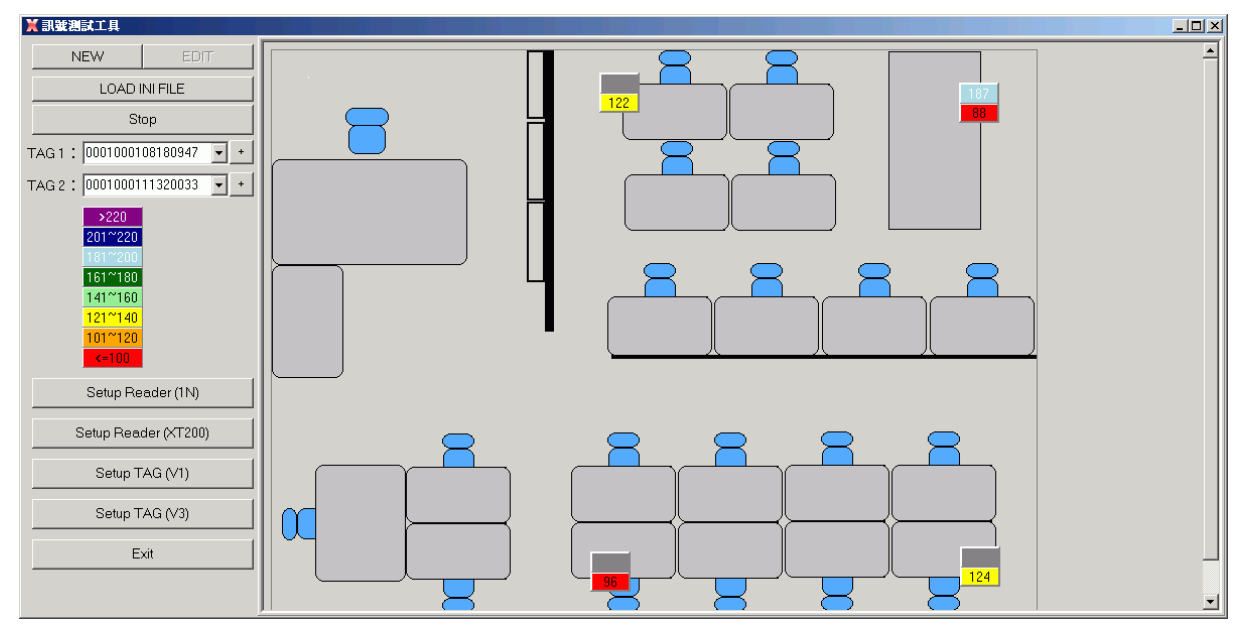

按下Start時,地圖區域的reader會出現兩格數字,上面為TAG1的訊號強度,下面為TAG2的訊號強度,若顯示灰色則表示TAG不在Reader的讀取範圍內;白色則表示連線不成功。

4. 根據這些強度資料,我們可以調整reader的位置至最佳地點,讓主動式RFID環境設置調整更為簡便。